## Installing the Venable Matlab files

Move the Venload.m, VendImread.m and Vensave.m files to a directory in the Matlab path or create a directory and place it in the Matlab path. These files are installed in "C:\Program Files\Venable Instruments\Venable Software\Matlab m-files" for 32 bit Windows and they are installed in "C:\Program Files (x86)\Venable Instruments\Venable Software\Matlab m-files" for 64 bit Windows. In Windows 7, normal users cannot enter into Program Files. You can open a file explorer window to this directory from the Venable Software's menu item "Help>>Matlab m-files".

- 1. Add the directory to the Matlab path. You can do this by opening Matlab. For Matlab 5 and 6, select Set Path from the File menu. The Path Browser will open and you can add any directory to the Matlab path.
- 2. Make the "C:\Program Files\Venable Instruments\Venable Software\Matlab m-files" directory the current directory. For Matlab 5,use the CD command to change the current directory i.e. cd 'C:\Program Files\Venable Instruments\Venable Software\\Matlab m-files '. For Matlab 6, select Current Directory from the View menu. The Current Directory Browser will open and you can make any directory the current directory.

Copyright (C) Venable Instruments 2015